Lataa asennuspaketti osoitteesta: http://keyloopinfo.com/fi/ -> HomeOffice Files

## 1. Suorita " Setup.exe"

- Syötä salasana Salasana on Keyloopilta saapuneessa sähköpostissa.
- Paina "Next"

| 🔂 Setup - VPN -                                                                          | _ |     | ×    |
|------------------------------------------------------------------------------------------|---|-----|------|
| Password                                                                                 |   |     |      |
| rassworu<br>This is the line is a second and the d                                       |   |     |      |
| This installation is password protected.                                                 |   | (   |      |
| Please provide the password, then dick Next to continue. Passwords ar<br>case-sensitive. | e |     |      |
| Password:                                                                                |   |     |      |
| •••••                                                                                    |   |     |      |
|                                                                                          |   |     |      |
|                                                                                          |   |     |      |
|                                                                                          |   |     |      |
|                                                                                          |   |     |      |
|                                                                                          |   |     |      |
|                                                                                          |   |     |      |
|                                                                                          |   |     |      |
|                                                                                          |   |     |      |
|                                                                                          |   |     |      |
| Next>                                                                                    |   | Car | ncel |
| Next 2                                                                                   |   | Cal | icci |

- 2. Paina "Install"
- 3. Paina "Next"
- 4. Valitse "I accept the terms in the License Agreement"
  - Paina "Next"

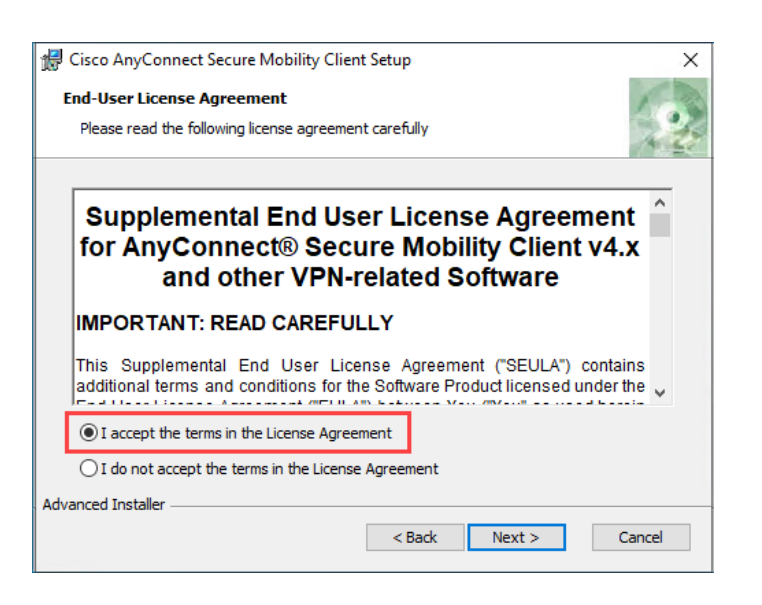

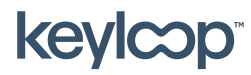

Toukokuu 2021

keyloop.com

## 5. Paina "Install"

| 🕼 Cisco AnyConnect Secure Mobility Client Setup 🛛 🗙                                                                                                    |
|----------------------------------------------------------------------------------------------------|
| Ready to Install The Setup Wizard is ready to begin the Typical installation                                                                                   |
| Click "Install" to begin the installation. If you want to review or change any of your installation settings, click "Back". Click "Cancel" to exit the wizard. |
|                                                                                                    |
|                                                                                                    |
| Advanced Installer                                                                                                    |

6. Paina "Finish"

VPN Client on nyt valmis käytettäväksi (tietokoneen uudelleenkäynnistys voidaan vaatia, seuraa näytön ohjeita).

Aloita VPN Clientin käyttö seuraamalla ohjetta, "Ensimmäinen käyttökerta"

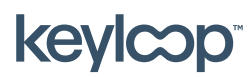